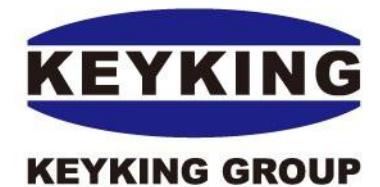

Integrated Security Solutions

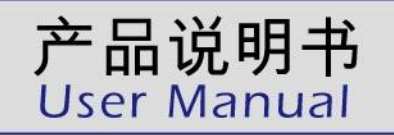

## 5588U-U Desktop Reader

Designed by KeyKing in Israel

The key to your peace of mind ...

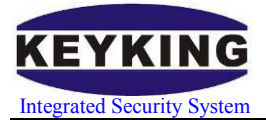

## Index

| Chapter 1 Summary                                         | 1 -  |
|-----------------------------------------------------------|------|
| 1.1 Foreword                                              | 1 -  |
| 1.2 Features                                              | 1 -  |
| 1.3 Application Fields                                    | 1 -  |
| Chapter 2 Model Desciption                                | 2 -  |
| 2.1 Model                                                 | 2 -  |
| 2.2 Packing List                                          | 3 -  |
| 2.3 Connection Graph                                      | 3 -  |
| Chapter 3 Specication                                     | 4 -  |
| 3.1 Surface                                               | 4 -  |
| 3.2 Hardware configuration                                | 4 -  |
| Chapter 4 Format and Standard                             | 5 -  |
| 4.1 Format Specification                                  | 5 -  |
| 4.2 F1 DIP Switch Configuration                           | 5 -  |
| Chapter 5 5588U-U Operations                              | 7 -  |
| 5.1 Configuration in Sphinx                               | 7 -  |
| 5.2 Wiegand Format                                        | 7 -  |
| 5.2.1 Sphinx setup for Desktop Reader in wiegand format   | 7 -  |
| 5.2.2 Sphinx card dispense procedure                      | 8 -  |
| 5.3 Decimal Format 1                                      | 11 - |
| 5.3.1 Sphinx setup for Desktop Reader in Decimal format 1 | 11 - |
| 5.3.2 Sphinx card dispense procedure 1                    | 2 -  |
| 5.4 HEX Format 1                                          | 15 - |
| 5.4.1 Sphinx setup for Desktop Reader in HEX format 1     | 15 - |
| 5.3.2 Sphinx card dispense procedure 1                    | 16 - |
| 5.5 Other Application 1                                   | - 9  |
| Chapter 6 maintenance 2                                   | 20 - |

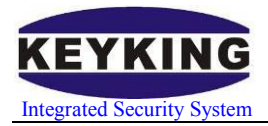

## **Chapter 1 Summary**

### 1.1 Foreword

• USB port has taking place of COM serial port in most PC.

• It always requires SDK or communication protocol during the secondary development.

• This product owns high penetration rate of the market, the similar products of the market can not totally match our cards. It's hard to choose a data format.

### **1.2 Features**

• Easy to be used, need to install no driver, USB plug and play.

• Cursor output, no need for integrated development. Almost fit any circumstance.

- Good compatible, support windows, LINUX, etc operating system.
- Directly get power from USB port.

### **1.3 Application Fields**

- Access control: Card enroll
- Attendance check: Card enroll
- Library service: Card enroll
- Any other system which require card enroll

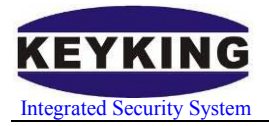

## Chapter 2 Model Desciption

## 2.1 Model

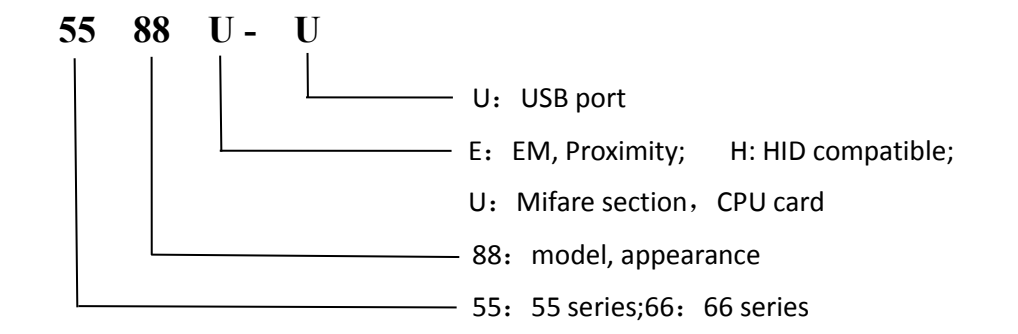

#### Specification:

- USB port Desktop Reader
- Proximity Reader
- Desktop Reader

#### **Communication:**

- USB port
- Directly send to windows cursor place

#### Card type:

This model series can work under the following communications: RS485, TCP/IP. Customers can choose each communication based on your requirement. Here is how to operate:

- E: EM, ID card, Proximity card, EM4100, etc compatible chips; 125KHz
- H: HID card, 1326,1386
- U: (A) Mifare: IC card, S50 chip; (B) CPU card: KK1208M1, 13.56MHz

#### Installation:

D: DesktopDesk type: Can be used on the tableFeature: Easy to be installed, flexible to be used

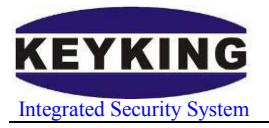

## 2.2 Packing List

| Madalnama         | Madal   |         | Packing List          |          |
|-------------------|---------|---------|-----------------------|----------|
|                   | Model   | product | Name                  | quantity |
| Deaktop<br>Reader | 5588U-U |         | Deaktop<br>Reader     | 1        |
|                   |         |         | Standard USB<br>Cable | 1        |

## 2.3 Connection Graph

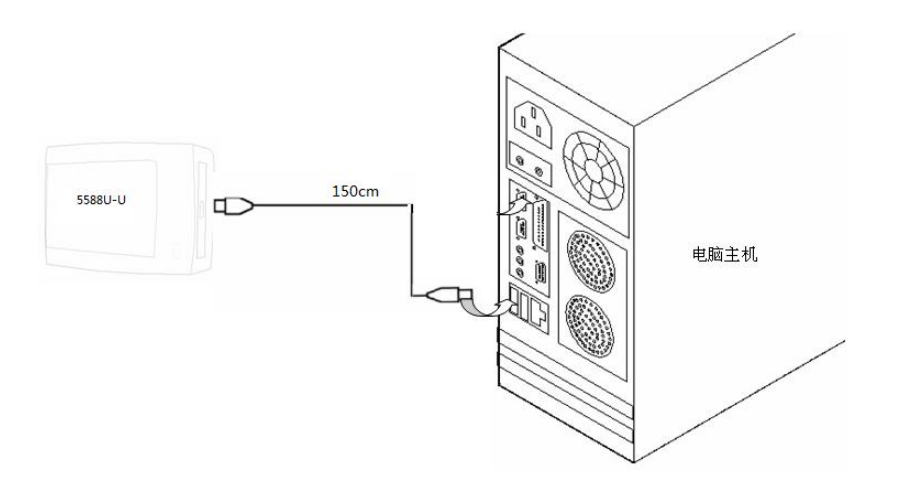

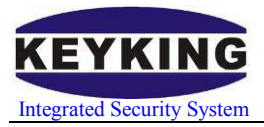

# Chapter 3 Specication

## **3.1 Surface**

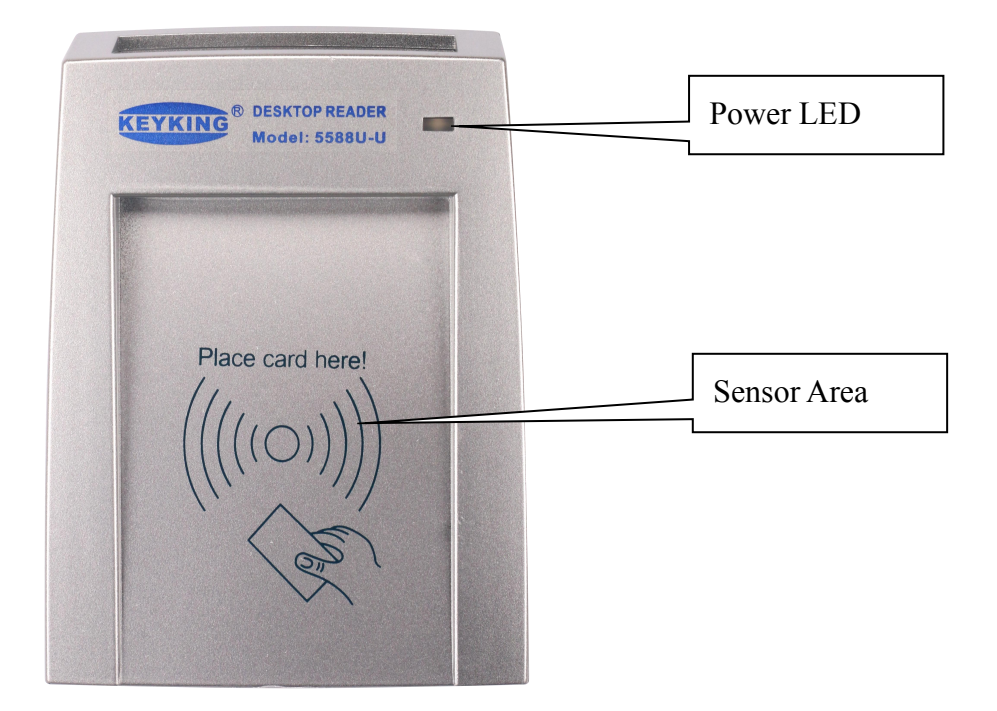

## 3.2 Hardware configuration

| Model       |                        | 5588E-U                            | 5588H-U         | 5588U-U                    |  |
|-------------|------------------------|------------------------------------|-----------------|----------------------------|--|
|             | Supported card         | EM4100 series                      | 1326, 1386      | Mifare Series, S50, KK1208 |  |
|             | Working frequency      | 125KHz                             | 125KHz          | 13.56Mhz                   |  |
|             | Reading protocol       | Manchester code                    | HID protocol    | IS014443-A                 |  |
|             | Read speed             | <0. 2S                             |                 |                            |  |
|             | Sensor area            | <30mm                              |                 |                            |  |
|             | Communication distance | 1M                                 |                 |                            |  |
| Pont        | Communication port     |                                    | USB             |                            |  |
| FOL         | Expand port            | N/A                                |                 |                            |  |
| Environment | Working temperature    | -30° C to 65° C (-22° F to 150° F) |                 |                            |  |
| Environment | Humidness              | 595%, no condensation state        |                 | nsation state              |  |
| Flootwigity | Power                  |                                    | DC5V, USB po    | wer share                  |  |
| Liectricity | Power consumption      |                                    | 0.1             | V                          |  |
| Appoaranco  | Measurement            | 2                                  | 289mm L x 182mm | n W x 92mm H               |  |
| Appearance  | Weight                 |                                    | 1150            | g                          |  |

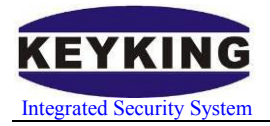

## Chapter 4 Format and Standard

## 4.1 Format Specification

"H" means Hex.

"D" means Decimal.

| NO  | Farmat  | Wiegend | Description                                                                                                 | Inst     | tance       |
|-----|---------|---------|----------------------------------------------------------------------------------------------------|----------|-------------|
| NO. | rormat  | wieganu | Description                                                                                                 | HEX      | Decimal     |
| 1   | 8H10D   | WG34    | To switch 8 bytes hex to 10 bytes decimal                                                                   | 3B4AF56E | 0994768238  |
| 2   | 6H8D    | WG26    | To switch 6 bytes hex to 8 bytes decimal                                                                    | 4AF56E   | 04912494    |
| 3   | 8H5D,5D | WG34    | To switch both high and low byte<br>of 8 bytes hen to 5 bytes decimal,<br>separated by TAB                  | 3B4AF56E | 15178 62380 |
| 4   | 6H3D,5D | WG26    | To switch 6 bytes hex high byte to<br>3 bytes decimal, and low bute to 5<br>bytes decimal, separated by TAB | 3B4AF56E | 74 62380    |
| 5   | 8H      | WG34    | 4 bytes, hex output                                                                                         | 3B4AF56E |             |
| 6   | 6H      | WG26    | 3 bytes, hex output                                                                                         | 4AF56E   |             |

## 4.2 F1 DIP Switch Configuration

| DIP<br>Switch | State | Function Description       |
|---------------|-------|----------------------------|
| 1 תוכו        | OFF   | Disbale Enter              |
| DIF I         | ON    | Enter at the end of number |
| י תוח         | OFF   | Format selector            |
| DIP 2         | ON    | Format selector            |
| ר חוס 2       | OFF   | Format selector            |
| DIP 3         | ON    | Format selector            |
|               | OFF   | Format selector            |
| DIP 4         | ON    | Format selector            |

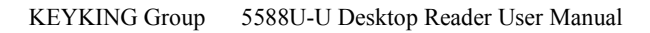

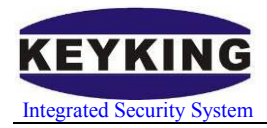

- DP1: Enter at the end of number(Auto Enter Selection)
- DP2: Format Selection.
- DP3: Format Selection.
- DP4: Format Selection.

#### **DIP Switch defaul setting:**

| Switch | State | Description                      |
|--------|-------|----------------------------------|
| DIP 1  | OFF   | Disable Enter                    |
| DIP 2  | OFF   | 8H5D,5D, Site Code + Card Number |
| DIP 3  | ON    | 8H5D,5D                          |
| DIP 4  | OFF   | 8H5D,5D                          |

#### **Dip Switches Setting:**

| Outrout Format   | Standard | Position/ |       |       |
|------------------|----------|-----------|-------|-------|
| Output Format    | Standard | DIP 2     | DIP 3 | DIP 4 |
| Decimal, 4 bytes | 8H10D    | OFF       | OFF   | OFF   |
| Decimal, 3 bytes | 6H8D     | ON        | OFF   | OFF   |
| W34, 4 bytes     | 8H5D,5D  | OFF       | ON    | OFF   |
| W26, 3 bytes     | 6H3D,5D  | ON        | ON    | OFF   |
| HEX, 4 bytes     | 8H       | OFF       | OFF   | ON    |
| HEX, 3 bytes     | 6Н       | ON        | OFF   | ON    |
| N/A              | N/A      | OFF       | ON    | ON    |
| N/A              | N/A      | ON        | ON    | ON    |

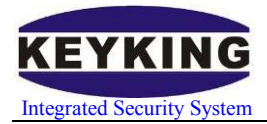

# Chapter 5 5588U-U Operations

## **5.1 Configuration in Sphinx**

#### Steps:

- Connect 5588U-U.
- Run Sphinx.
- Go to "Hardware-Communication Configuration-Desktop Reader", choose the format you want.
- Setup DIP Switch as below instructions.
- Go to Personnel Information to give user cards.
- Done.

### **5.2 Wiegand Format**

| Wiegond     | Standard | Example |       |      | DIP Switch Sta | ate |
|-------------|----------|---------|-------|------|----------------|-----|
| Description | Example  |         | DIP2  | DIP3 | DIP4           |     |
| W34,4Bytes  | 8H5D,5D  | 07206   | 15418 | OFF  | ON             | OFF |
| W26,3Bytes  | 6H3D,5D  | 038     | 15418 | ON   | ON             | OFF |

Switch your DIP according to the wiegand format that you are using, it can be set as wiegand 34 or wiegand 26. The default setup for wiegand is wiegand 34, if you are going to use this format, then you do not have to do the following steps:

Steps:

- Take out the PADs and the screws.
- Put the DIP switches as above.

### 5.2.1 Sphinx setup for Desktop Reader in wiegand format

Start sphinx, click "Setup" and choose "Communication Configuration", as shown:

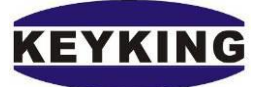

Integrated Security System

KEYKING Group 5588U-U Desktop Reader User Manual

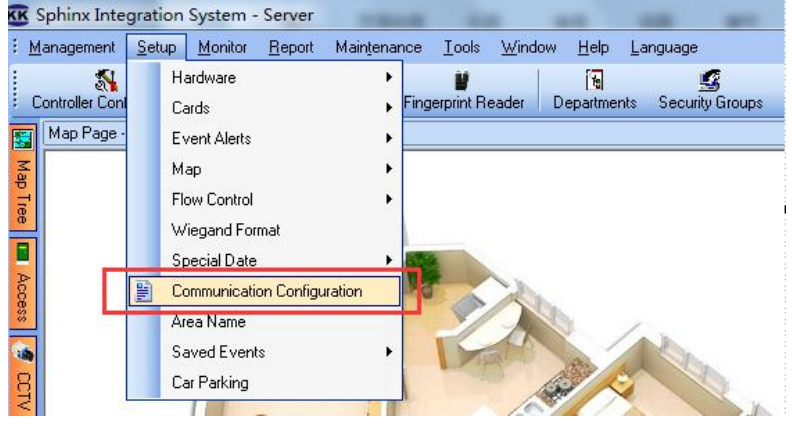

Figure 5-2-1

When the "communication configuration" box appears, we select "Desktop Reader & Card number format" bar, as shown:

| Reader Setup                                                                                         | Reader for Enable / Disable Cards               |               |
|----------------------------------------------------------------------------------------------------|-------------------------------------------------|---------------|
| 0.004                                                                                                | Disable Door fWill disable card when flash card | in this door) |
|                                                                                                    | None                                            | •             |
| COM3                                                                                                 | Enable Door Will enable card when flash card in | n this door)  |
| Reader Type<br>5588X-UH                                                                              | None                                            | -             |
| Card Number Length<br>Wiegand-34   Output of System reader should match this<br>value                |                                                 |               |
| Send card number to Windows cursor place                                                             | Wiegand Site Code/Offset Bits                   |               |
| Card Number Format                                                                                   | Total Bits:                                     | 32 📥          |
| Wiegand 🔹 136, 46655                                                                                 | Site Code Bits:                                 | 16            |
|                                                                                                    | Card Offset Bits                                | 16            |
| Receiving the message from second-generation ID card reader (me<br>The file read ID Card information | ssage number WM_USER + 600)                     |               |
| D:\Program Files\keyking\Sphinx INT 4.3\IDCard.ini                                                   |                                                 |               |
|                                                                                                    |                                                 |               |
|                                                                                                    |                                                 |               |

Figure 5-2-2

In this case, We also provide two selections in "Card Number Length", wiegand 26 and wiegand 34. The default setup is wiegand 34, you can change this setup if you want. But remember to turn on/off the DIP switch to the right state.

### 5.2.2 Sphinx card dispense procedure

Start sphinx, click "Setup" on the menu and choose "Cards-personnel List". As shown:

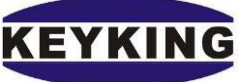

Integrated Security

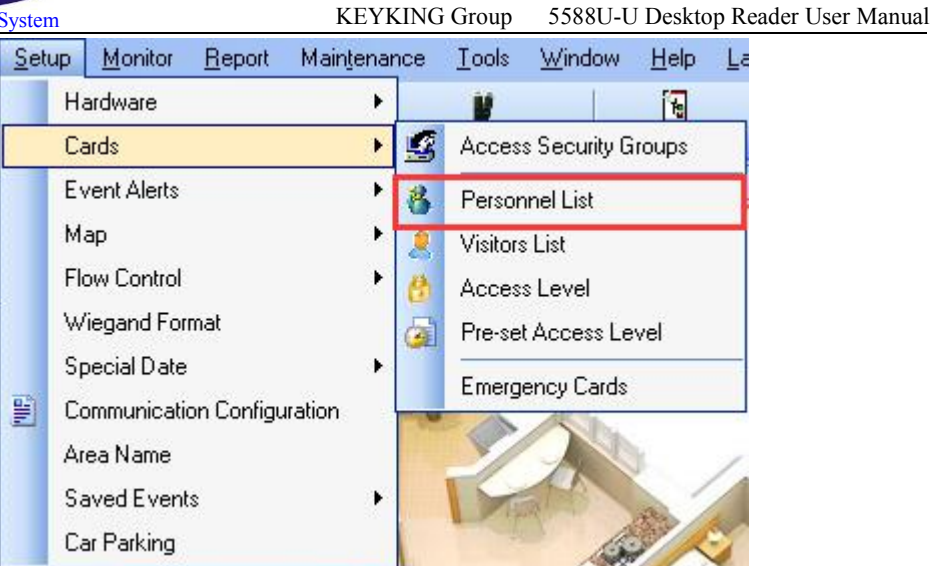

Figure 5-2-3

In the "Personnel List" interface, we click "Add a Personnel", then we'll see the "Personal information" box, as shown:

| <u>F</u> ile <u>V</u> iew      | Basic Information | Card Access Level | Fingerprint F | ingerprint Reader | Face Info          |               |
|--------------------------------|-------------------|-------------------|---------------|-------------------|--------------------|---------------|
| 1                              | Personal Informa  | ation             |               | 🔽 Get ID info     | rmation from 2# IC | ) Card Reader |
| Add a Personnel Edit Personnel | ID                |                   | 7 Code        |                   |                    |               |
| Group List 🔍                   | First Name*       | Amanda            | Last Name     |                   |                    |               |
|                                | ID Number         |                   | Gender        |                   | -                  | 244           |
| Personal Settings              | Department        | Head Office       |               |                   | •                  | 3/14          |
|                                | Group             | Group Name        | Position      |                   |                    |               |
| Add a Personnel                | Joining Date      |                   |               |                   | •                  |               |
| 🖹 Edit Personnel               | Last Day          | 10.0              |               |                   | - 6                | i) > 🗙        |
| 🧕 Delete Personnel             | Address           |                   |               |                   | Floor No.          |               |
| 🧏 Recharge/Withdrawals         | TEL               |                   |               | E-Mail            |                    |               |
| Subsidy                        | Birthday          |                   |               | Marital Status    |                    | •             |
| 🔮 Batch Subsidies              | Birth Place       |                   | <b>*</b> ]    | Nationality       |                    | ÷             |
|                                | Diploma           |                   | •             | Major             |                    | -             |
| Deactivate/Activate            | College           |                   | <b>*</b> ]    | Remark            |                    |               |
| Cate Value                     |                   |                   |               |                   |                    |               |
|                                |                   |                   |               |                   |                    |               |

Figure 5-2-4

After finishing the necessary information of "First Name, ID, Department" etc. we should select the "Card"bar .

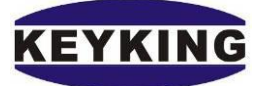

Integrated Security

#### KEYKING Group 5588U-U Desktop Reader User Manual

| Read Card<br>Number<br>Reader From System Reader<br>rking available (ParkWatch)                          |
|----------------------------------------------------------------------------------------------------|
| Number Retrieve Card Number<br>Retrieve Card Number<br>Reader<br>rking available (ParkWatch)             |
| Read Card<br>Number Retrieve Card Number<br>Reader<br>From System Reader<br>arking available (ParkWatch) |
| Read Card      Number     Reader     Reader     From System Reader      arking available (ParkWatch)     |
| Number Retrieve Card Number<br>Reader From System Reader<br>arking available (ParkWatch)                 |
| arking available (ParkWatch)                                                                             |
|                                                                                                    |
| mp Card Valid Time                                                                                       |
| om:                                                                                                    |
| •• :: 💌                                                                                                  |
| piration:                                                                                                |
| •• 11 💌                                                                                                  |
| rrent Area                                                                                               |
| irrent Area:                                                                                             |
| side 💽 🛄                                                                                                 |
| lance for Canteen                                                                                        |
| Limited Times                                                                                            |
| lance                                                                                                    |
| 0                                                                                                    |
|                                                                                                    |

Figure 5-2-5

Tick the "Use Access Card" "Retrieve Card Number From Desktop Read" and "Retrieve Card Number From System Reader". Then delete the number which is in the blank of "Card Sector". Focus your mouse cursor in the blank.

Now place your card on the Desktop Read then you will get your "Card Sector" and "Card Offset" number as shown:

| lasic Information Card         | Access Level Fin | gerprint Fingerprint Read            | ler Face Info                                         |                         |
|--------------------------------|------------------|--------------------------------------|-------------------------------------------------------|-------------------------|
| V Use Access Card<br>Card Info |                  |                                      |                                                       |                         |
| Site Code                      | 204 🚔            | Card Offset                          | 13396 🚔                                               |                         |
| ID Card Custom ID:             | 0                | From Reader [                        | ▼ Re                                                  | ad Card                 |
| 🔲 Expiry Date                  | 2017-12-09       | ✓ Retrieve<br>From De                | Card Number 🛛 Retrieve C<br>sktop Reader 🗹 From Syste | ard Number<br>em Reader |
| 🔲 Deactivate                   | 30 🚔             | Days not used                        | Parking available (ParkWa                             | itch)                   |
| Access Properties              |                  |                                      | Temp Card Valid Time                                  |                         |
| 🕅 Handicap Card                | Opens the Doo    | or for a longer time                 | From:                                                 |                         |
| Manager Card                   | No Anti-Passb    | No Anti-Passback Limitation; Open/Sc |                                                       | -                       |
| Boss Card                      | Can open any     | Door anytime                         | Expiration:                                           |                         |
| Temp Card                      |                  |                                      |                                                       |                         |
| Valid for TC3XY Series         | Only             |                                      | Current Area                                          |                         |
| PIN ID                         |                  | PIN                                  | Current Area:                                         |                         |
| 0000                           | Automatically    | 0000                                 | Inside                                                | •                       |
| Valid for DPU1000NT/I          | OPU3000NT Only   |                                      | Balance for Canteen                                   |                         |
| Card Group                     | None             | •                                    | Limited Times                                         |                         |
| 📰 Bind a Master Card           |                  | Select                               | Balance                                               |                         |
| Private PIN                    | × 0              | # 4-8 digits                         | 0                                                     |                         |

Figure 5-2-6

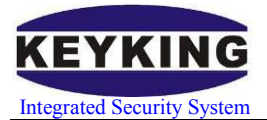

## **5.3 Decimal Format**

| Desimal                 | Standard    | Example    |      | DIP Switch Sta | ate  |
|-------------------------|-------------|------------|------|----------------|------|
| Decimai                 | Description | Example    | DIP2 | DIP3           | DIP4 |
| Decimal,<br>4bytes, W34 | 8H10D       | 0472267834 | OFF  | OFF            | OFF  |
| Decimal,<br>3bytes, W26 | 6H8D        | 02505786   | ON   | OFF            | OFF  |

Steps:

- Take out the PADs and the screws.
- Put the DIP switches as above.

### 5.3.1 Sphinx setup for Desktop Reader in Decimal format

Start sphinx, click "Setup" and choose "Communication Configuration", as shown:

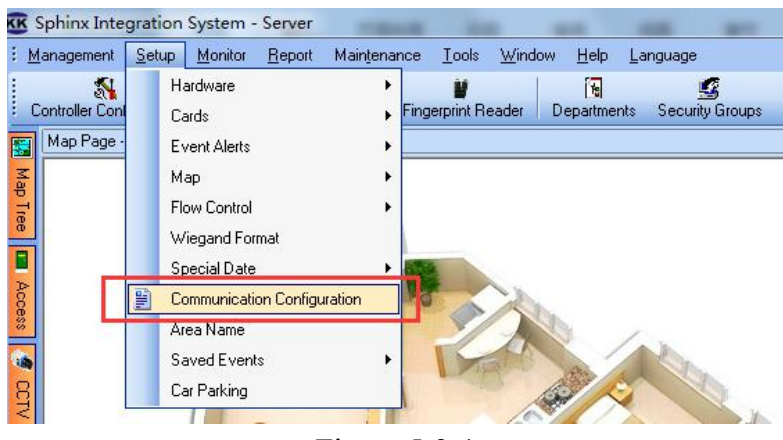

Figure 5-3-1

When the "communication configuration" box appears, we select "Desktop Reader & Card number format" bar, as shown:

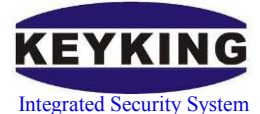

#### KEYKING Group 5588U-U Desktop Reader User Manual

| ver   Communication   Clock Adjustment   Desktop Reader & Cald Null                                                                 | ber Format DVR   Fingerprint   Face Reco  | gnition   Times Canteen   Send E |
|----------------------------------------------------------------------------------------------------|-------------------------------------------|----------------------------------|
| Reader Setup                                                                                                    | Reader for Enable / Disable Cards         |                                  |
| O COM                                                                                                    | Disable Door (Will disable card when flas | h card in this door)             |
| COM Port                                                                                                    | None                                      | ▼                                |
| СОМЗ -                                                                                                    | Enable Door (Will enable card when flas   | n card in this door)             |
| Reader Type<br>WG232                                                                                                    | None                                      | •                                |
| Card Number Length<br>Wegand 34 U Dutput of System reader should match this<br>Wegand 26 Value<br>Wegand 34 to Windows cursor place |                                           |                                  |
| Card Number Format                                                                                                    | Wiegand Site Code/Offset Bits             |                                  |
| Card Number Format                                                                                                    | Total Bits:                               | 32 🌧                             |
| Decimal 🔹 0008959551                                                                                                    | Site Code Bits:                           | 16 🚔                             |
|                                                                                                    | Card Offset Bits:                         | 16 🚔                             |
| Receiving the message from second-generation ID card reader (mes                                                                    | sage number WM_USER + 600)                |                                  |
| D:\Program Files\keyking\Sphinx INT 4.3\IDCard.ini                                                                                  |                                           |                                  |
|                                                                                                    |                                           |                                  |
|                                                                                                    |                                           |                                  |

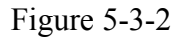

In this case, We also provide two selections in "Card Number Length", wiegand 26 and wiegand 34. The default setup is wiegand 34, you can change this setup if you want. But remember to turn on/off the DIP switch to the right state.

### 5.3.2 Sphinx card dispense procedure

Start sphinx, click "Setup" on the menu and choose "Cards-personnel List". As shown:

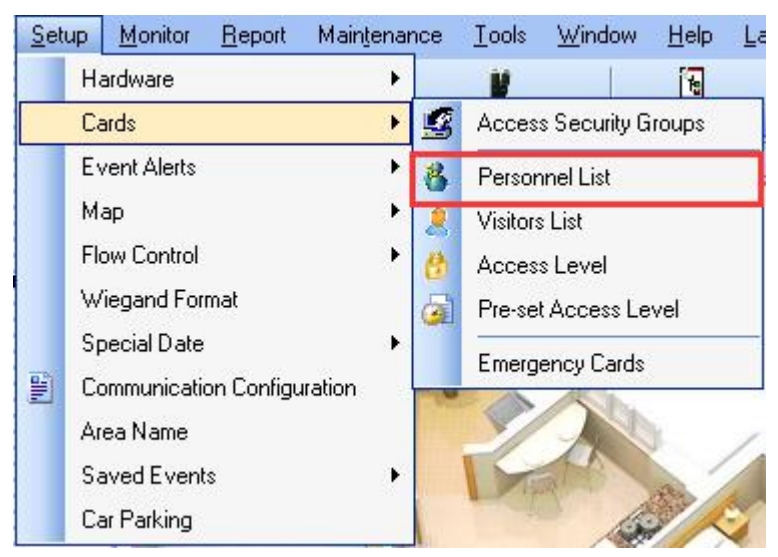

Figure 5-3-3

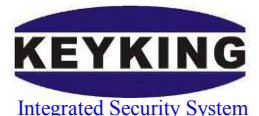

In the "Personnel List" interface, we click "Add a Personnel", then we'll see the "Personal information" box, as shown:

| KK Personnel List                                       | Personal Informatio                 | n                                   | 1.1.1                          | ×                             |
|---------------------------------------------------------|-------------------------------------|-------------------------------------|--------------------------------|-------------------------------|
| Eile ⊻iew                                               | Basic Information                   | Card Access Level Fingerprint F     | Fingerprint Reader   F         | ace Info                      |
| Add a Personnel Edit Personnel                          | Personal Information                | n 17 Code<br>Amanda Last Name       | e Get ID infor                 | nation from 2# ID Laid Header |
| Personal Settings 🛞                                     | Department<br>Group                 | Head Office<br>Group Name  Position | · L.                           | 3×4                           |
| Add a Personnel     Edit Personnel     Delete Personnel | Joining Date<br>Last Day<br>Address | •••                                 |                                | Floor No.                     |
| Recharge/Withdrawals                                    | TEL<br>Birthday                     |                                     | E-Mail<br>Marital Status       |                               |
| Eatch Subsidies                                         | Birth Place<br>Diploma              |                                     | Nationality<br>Major<br>Remark | •<br>•                        |
| Deactivate/Activate     Locate Value     Batch Edit     |                                     |                                     | i reliidik.                    |                               |

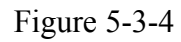

After finishing the necessary information of "First Name, ID, Department" etc. we should select the "Card"bar.

| Basic Information Card | Access Level Fir | ngerprint Fingerprint Read | ler Face Info                    |
|------------------------|------------------|----------------------------|----------------------------------|
| 📃 Use Access Card      |                  |                            |                                  |
| Card Info              | ř.               |                            |                                  |
| Card No.:              |                  |                            |                                  |
| ID Card Custom ID:     | 0 🚔              | From Reader                | ✓ Read Card                      |
| 🔲 Expiry Date          | 2017-01-11       | - Retrieve                 | Card Number Retrieve Card Number |
| Deschuste              | 20               | Doue not used              | Deduine evenietie (Deduin(evel.) |
| Deactivate             | 30               | Days not used              | Paiking available (Paikwatch)    |
| Access Properties      |                  |                            | Temp Card Valid Time             |
| 📰 Handicap Card        | Opens the Do     | or for a longer time       | From:                            |
| 🔲 Manager Card         | No Anti-Passt    | back Limitation; Open/Sc   | - + + 10 💌                       |
| Boss Card              | Can open any     | Door anytime               | Expiration:                      |
| 📰 Temp Card            |                  |                            | •• ::                            |
| Valid for TC3XY Series | Only             |                            | Current Area                     |
| PIN ID                 |                  | PIN                        | Current Area:                    |
| 0000                   | Automatically    | 0000                       | Inside 💽 🛄                       |
| Valid for DPU1000NT/   | DPU3000NT Only   |                            | Balance for Canteen              |
| Card Group             | Card Group None  |                            | Limited Times                    |
| 📰 Bind a Master Card   | 1                | Select                     | Balance                          |
| Private PIN            | × O              | # 4-8 digits               |                                  |

Figure 5-3-5

Tick the "Use Access Card" "Retrieve Card Number From Desktop Read" and "Retrieve Card Number From System Reader". Focus your mouse cursor in the blank as shown:

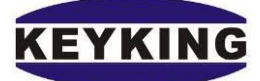

Integrated Security System

KEYKING Group 5588U-U Desktop Reader User Manual

| asic Information Card  | Access Level F                                 | ingerprint | Fingerprint Read                                  | ler Face Info                                  |                                |  |
|------------------------|------------------------------------------------|------------|---------------------------------------------------|------------------------------------------------|--------------------------------|--|
| Use Access Card        |                                                |            |                                                   |                                                |                                |  |
| Card Info              | 1                                              |            |                                                   |                                                |                                |  |
| Card No.:              |                                                |            |                                                   |                                                |                                |  |
| ID Card Custom ID:     | 0                                              | From       | Reader                                            | •                                              | Read Card                      |  |
| 🔲 Expiry Date          | 2017-01-11                                     |            | <ul> <li>Retrieve</li> <li>From Desite</li> </ul> | Card Number 🔲 Retriev<br>sktop Reader 🕅 From S | ve Card Number<br>ystem Reader |  |
| 🔲 Deactivate           | 30 🄙                                           | Daysr      | not used                                          | Parking available (Park                        | Watch)                         |  |
| Access Properties      |                                                |            |                                                   | Temp Card Valid Time                           |                                |  |
| 🔲 Handicap Card        | landicap Card Opens the Door for a longer time |            |                                                   | From:                                          |                                |  |
| 📃 Manager Card         | No Anti-Passback Limitation; Open/Sc           |            |                                                   |                                                | •                              |  |
| 🔲 Boss Card            | Can open an                                    | y Door an  | ytime                                             | Expiration:                                    |                                |  |
| 📃 Temp Card            |                                                |            |                                                   |                                                | •                              |  |
| Valid for TC3XY Series | Only                                           |            |                                                   | Current Area                                   |                                |  |
| PIN ID                 |                                                | PIN        |                                                   | Current Area:                                  |                                |  |
| 0000                   | Automatically                                  | 000        | 0                                                 | Inside                                         | <b>•</b>                       |  |
| Valid for DPU1000NT/   | DPU3000NT Only                                 |            |                                                   | Balance for Canteen                            |                                |  |
| Card Group             | None                                           |            | •                                                 | Limited Times                                  |                                |  |
| 📰 Bind a Master Card   |                                                |            | Select                                            | Balance                                        |                                |  |
| Privata PIN            | × O                                            | #          | 4-8 digits                                        |                                                |                                |  |

Figure 5-3-6

Now place your card on the Desktop Read then you will get your card number as shown:

| lasic Information Card   | Access Level F | ingerprint Fingerprint Read                    | der Face Info                   |
|--------------------------|----------------|------------------------------------------------|---------------------------------|
| 🔽 Use Access Card        |                |                                                |                                 |
| Card Info                |                |                                                |                                 |
| Card No.:                | 2647288021     |                                                |                                 |
| ID Card Custom ID:       | 0              | From Reader                                    | ▼ Read Card                     |
|                          |                |                                                |                                 |
| 📃 Expiry Date            | 2017-01-11     | <ul> <li>Hetrieve</li> <li>From Der</li> </ul> | sktop Beader Erom Sustem Beader |
| Described a              | 20             | Dave net used                                  |                                 |
| Deactivate               | JU 🕞           | Days not used                                  | Parking available (Parkwatch)   |
| Access Properties        |                |                                                | Temp Card Valid Time            |
| I Handicap Card          | Opens the D    | oor for a longer time                          | From:                           |
| Manager Card             | No Anti-Pas:   | sback Limitation; Open/Sc                      | •• ::                           |
| Boss Card                | Can open an    | v Door anvtime                                 | Expiration:                     |
| Temp Card                |                |                                                | •• ::                           |
| Valid for TC3XY Series 0 | )nly           |                                                | Current Area                    |
| PIN ID                   |                | PIN                                            | Current Area:                   |
| 0000                     | Automatically  | 0000                                           | Inside 💽 🛄                      |
| Valid for DPU1000NT/D    | PU3000NT Only  |                                                | Balance for Canteen             |
| Card Group               | None           | •                                              | Limited Times                   |
| 🔲 Bind a Master Card     |                | Select                                         | Balance                         |
| E Dinu a Master Calu     | -              |                                                |                                 |
| Private PIN              | * 0            | # 4-8 digits                                   |                                 |

Figure 5-3-7

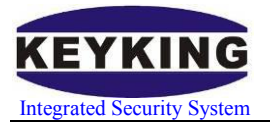

## **5.4 HEX Format**

| LIEV              | Standard    | Evenula  |      | DIP Switch St | ate  |
|-------------------|-------------|----------|------|---------------|------|
| ПЕА               | Description | Example  | DIP2 | DIP3          | DIP4 |
| HEX 4bytes<br>W34 | 8H          | 1C263C3A | OFF  | OFF           | ON   |
| HEX 3bytes<br>W26 | 6Н          | 263C3A   | ON   | OFF           | ON   |

Steps:

- Take out the PADs and the screws.
- Put the DIP switches as above.

### 5.4.1 Sphinx setup for Desktop Reader in HEX format

Start sphinx, click "Setup" and choose "Communication Configuration", as shown:

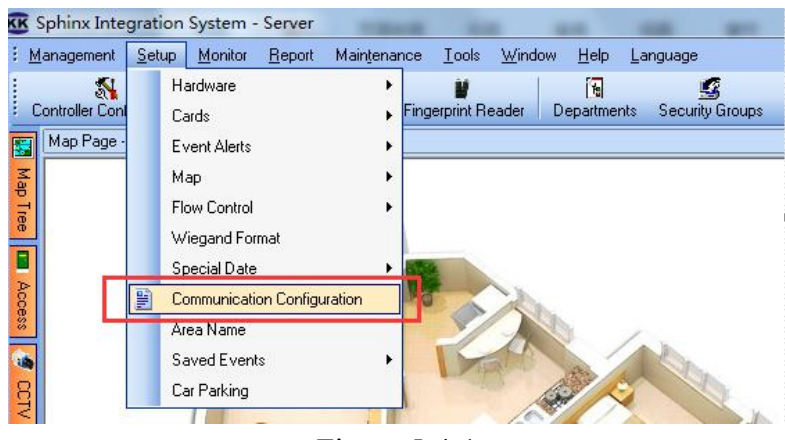

Figure 5-4-1

When the "communication configuration" box appears, we select "Desktop Reader & Card number format" bar, as shown:

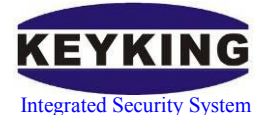

#### KEYKING Group 5588U-U Desktop Reader User Manual

|                                                                                                    | Tiber Format DVR   Fingerprint   Face Recognition | I Times Canteen Send E |
|----------------------------------------------------------------------------------------------------|---------------------------------------------------|------------------------|
| eader Setup                                                                                                    | Reader for Enable / Disable Cards                 |                        |
| © COM 💿 USB                                                                                                    | Disable Door (Will disable card when flash card   | l in this door)        |
| COM Port                                                                                                    | None                                              | •                      |
| COM3 -                                                                                                    | Enable Door (Will enable card when flash card     | in this door)          |
| Reader Type<br>WG232                                                                                                  | None                                              | •                      |
| Card Number Length Wrepards23 Utput of System reader should match this Wrepards24 Vilegand-34 to Windows cursor place |                                                   |                        |
| Card Number Format                                                                                                    | Wiegand Site Code/Offset Bits                     |                        |
| Card Number Format                                                                                                    | Total Bits:                                       | 32 🌲                   |
| HEX • 88863F                                                                                                    | Site Code Bits:                                   | 16 🔿                   |
|                                                                                                    | Card Offset Bits:                                 | 16 🚔                   |
| Receiving the message from second-generation ID card reader (mes                                                      | ssage number WM_USER + 600)                       |                        |
| D:\Program Files\\keyking\Sphinx INT 4.3\IDCard ini                                                                   |                                                   |                        |
|                                                                                                    |                                                   |                        |

Figure 5-4-2

In this case, We also provide two selections in "Card Number Length", wiegand 26 and wiegand 34. The default setup is wiegand 34, you can change this setup if you want. But remember to turn on/off the DIP switch to the right state.

### 5.3.2 Sphinx card dispense procedure

Start sphinx, click "Setup" on the menu and choose "Cards-personnel List". As shown:

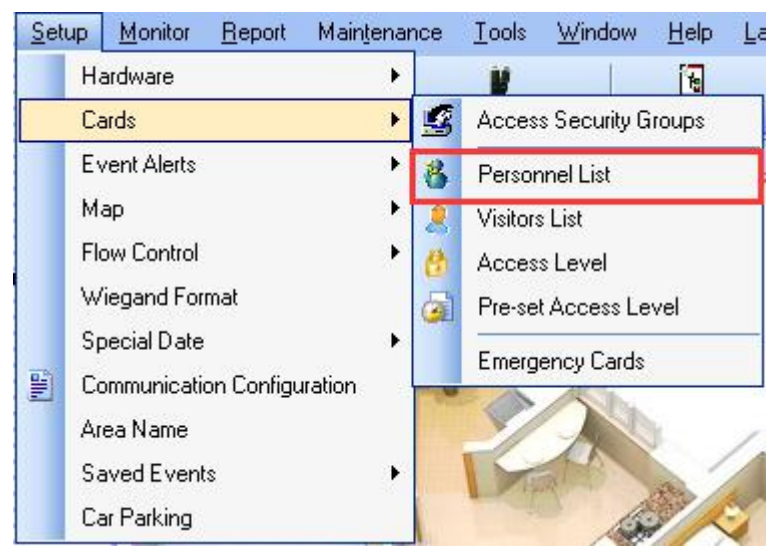

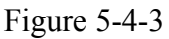

In the "Personnel List" interface, we click "Add a Personnel", then we'll see the

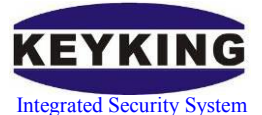

"Personal information" box, as shown:

| <u>F</u> ile <u>V</u> iew      | Basic Information C  | ard Access Level Fi | ngerprint Fi                 | ingerprint Reader | Face Info       |                  |
|--------------------------------|----------------------|---------------------|------------------------------|-------------------|-----------------|------------------|
| 1 🗈                            | Personal Information | on                  |                              | 🔽 Get ID info     | rmation from 21 | ‡ ID Card Reader |
| Add a Personnel Edit Personnel | ID                   | 17                  | Code                         |                   |                 |                  |
| Group List 🕑                   | First Name*          | Amanda              | Last Name                    |                   |                 |                  |
|                                | ID Number            |                     | Gender                       |                   | •               | 2~4              |
| Personal Settings (*)          | Department           | Head Office         |                              |                   | •               | 3/14             |
|                                | Group                | Group Name          | <ul> <li>Position</li> </ul> |                   | •               |                  |
| Add a Personnel                | Joining Date         |                     |                              |                   | •               |                  |
| 🖹 Edit Personnel               | Last Day             | 0.5                 |                              |                   | •               | 🔁 🔊 💽            |
| 🥑 Delete Personnel             | Address              |                     |                              |                   | Floor No.       |                  |
| Recharge/Withdrawals           | TEL                  |                     |                              | E-Mail            |                 |                  |
| Subsidy                        | Birthday             |                     | •                            | Marital Status    |                 | ÷                |
| 😤 Batch Subsidies              | Birth Place          |                     | •                            | Nationality       |                 | +                |
| Lost/Found                     | Diploma              |                     | •                            | Major             |                 | •                |
| Deactivate/Activate            | College              |                     | •                            | Remark            |                 |                  |
| Locate Value                   |                      |                     |                              |                   |                 |                  |
| Batch Edit                     |                      |                     |                              |                   |                 |                  |

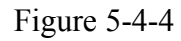

After finishing the necessary information of "First Name, ID, Department" etc. we should select the "Card"bar.

| Basic Information Card | Access Level Fin     | gerprint Fingerprint R                                                                                         | eader Face Info                        |  |  |
|------------------------|----------------------|----------------------------------------------------------------------------------------------------|----------------------------------------|--|--|
| 🔲 Use Access Card      |                      |                                                                                                    |                                        |  |  |
| Card Info              | 2                    |                                                                                                    |                                        |  |  |
| Card No.:              |                      |                                                                                                    |                                        |  |  |
| ID Card Custom ID:     | 0                    | From Reader                                                                                                    | ▼ Read Card                            |  |  |
| Expiry Date            | 2017-01-11           | - Retrie                                                                                                    | eve Card Number 🔤 Retrieve Card Number |  |  |
|                        |                      | From                                                                                                    | Desktop Reader — From System Reader    |  |  |
| Deactivate             | 30 🚔                 | Days not used                                                                                                  | Parking available (ParkWatch)          |  |  |
| Access Properties      |                      |                                                                                                    | Temp Card Valid Time                   |  |  |
| 🔲 Handicap Card        | Opens the Doo        | or for a longer time                                                                                           | From:                                  |  |  |
| Manager Card           | No Anti-Passb        | ack Limitation; Open/S                                                                                         | Sc 🖂 💌                                 |  |  |
| Boss Card              | Can open any         | Door anytime                                                                                                   | Expiration:                            |  |  |
| 🔲 Temp Card            |                      |                                                                                                    | •• ::                                  |  |  |
| Valid for TC3XY Series | : Only               |                                                                                                    | Current Area                           |  |  |
| PIN ID                 |                      | PIN                                                                                                    | Current Area:                          |  |  |
| 0000                   | 0000 Automatically 0 |                                                                                                    | Inside 💽                               |  |  |
| Valid for DPU1000NT    | /DPU3000NT Only      |                                                                                                    | Balance for Canteen                    |  |  |
| Card Group             | None                 | •                                                                                                    | Limited Times                          |  |  |
| 📰 Bind a Master Card   | 3                    | Select                                                                                                    | Balance                                |  |  |
|                        |                      | The second second second second second second second second second second second second second second second s |                                        |  |  |

Figure 5-4-5

Tick the "Use Access Card" "Retrieve Card Number From Desktop Read" and "Retrieve Card Number From System Reader". Focus your mouse cursor in the blank as shown:

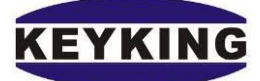

Integrated Security System

KEYKING Group 5588U-U Desktop Reader User Manual

| asic Information Card  | Access Level F                                 | ingerprint | Fingerprint Read                                  | ler Face Info                                  |                                |  |
|------------------------|------------------------------------------------|------------|---------------------------------------------------|------------------------------------------------|--------------------------------|--|
| Use Access Card        |                                                |            |                                                   |                                                |                                |  |
| Card Info              | 1                                              |            |                                                   |                                                |                                |  |
| Card No.:              |                                                |            |                                                   |                                                |                                |  |
| ID Card Custom ID:     | 0                                              | From       | Reader                                            | •                                              | Read Card                      |  |
| 🔲 Expiry Date          | 2017-01-11                                     |            | <ul> <li>Retrieve</li> <li>From Desite</li> </ul> | Card Number 🔲 Retriev<br>sktop Reader 🕅 From S | ve Card Number<br>ystem Reader |  |
| 🔲 Deactivate           | 30 🄙                                           | Daysr      | not used                                          | Parking available (Park                        | Watch)                         |  |
| Access Properties      |                                                |            |                                                   | Temp Card Valid Time                           |                                |  |
| 🔲 Handicap Card        | landicap Card Opens the Door for a longer time |            |                                                   | From:                                          |                                |  |
| 📃 Manager Card         | No Anti-Passback Limitation; Open/Sc           |            |                                                   |                                                | •                              |  |
| 🔲 Boss Card            | Can open an                                    | y Door an  | ytime                                             | Expiration:                                    |                                |  |
| 📃 Temp Card            |                                                |            |                                                   |                                                | •                              |  |
| Valid for TC3XY Series | Only                                           |            |                                                   | Current Area                                   |                                |  |
| PIN ID                 |                                                | PIN        |                                                   | Current Area:                                  |                                |  |
| 0000                   | Automatically                                  | 000        | 0                                                 | Inside                                         | <b>•</b>                       |  |
| Valid for DPU1000NT/   | DPU3000NT Only                                 |            |                                                   | Balance for Canteen                            |                                |  |
| Card Group             | None                                           |            | •                                                 | Limited Times                                  |                                |  |
| 📰 Bind a Master Card   |                                                |            | Select                                            | Balance                                        |                                |  |
| Privata PIN            | × O                                            | #          | 4-8 digits                                        |                                                |                                |  |

Figure 5-4-6

Now place your card on the Desktop Read then you will get your card number as shown:

| asic Information Card    | Access Level   Fingerprint   Fingerprint Rea | der Face Info                    |
|--------------------------|----------------------------------------------|----------------------------------|
| 🛽 Use Access Card        |                                              |                                  |
| Card Info                |                                              |                                  |
| Card No.:                | 9D7B2717                                     |                                  |
| ID Card Custom ID:       | 0 From Reader                                | ▼ Read Card                      |
| Expiry Date              | 2017-01-11 The Retrieve                      | Card Number Retrieve Card Number |
| 🔲 Deactivate             | 30 💌 Days not used [                         | Parking available (ParkWatch)    |
| Access Properties        |                                              | Temp Card Valid Time             |
| 🔲 Handicap Card          | Opens the Door for a longer time             | From:                            |
| Manager Card             | No Anti-Passback Limitation; Open/Sc         |                                  |
| Boss Card                | Can open any Door anytime                    | Expiration:                      |
| Temp Card                |                                              | ··· ::                           |
| Valid for TC3XY Series ( | Dnly                                         | Current Area                     |
| PIN ID                   | PIN                                          | Current Area:                    |
| 0000                     | Automatically 0000                           | Inside 🗾 🛄                       |
| Valid for DPU1000NT/D    | PU3000NT Only                                | Balance for Canteen              |
| Card Group               | None 👻                                       | Limited Times                    |
| 📰 Bind a Master Card     | Select                                       | Balance                          |
| Private PIN              | * 0 # 4-8 digits                             |                                  |

Figure 5-4-7

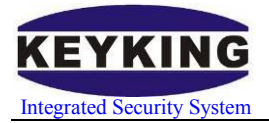

## **5.5 Other Application**

Steps:

- 1. Run Word or Excel application.
- 2. Connect 5588U U desktop reader.
- 3. Put the curser on the position you would like to put card number.
- 4. Read card, and will get card number.
- 5. If DIP1=ON, enter will be executed at the end of card number.

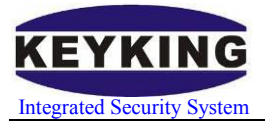

| Phenomenon          | Reason                    | Solution                               |
|---------------------|---------------------------|----------------------------------------|
|                     |                           | Try to figure out the printed formatof |
| Cursor output       | Selected the wrong format | the card, then switch the DIPs to the  |
| do not match        |                           | proper state                           |
| card number         |                           |                                        |
|                     |                           |                                        |
|                     |                           |                                        |
| Not reading<br>card | Using the wrong model     | Choose the right model                 |
|                     | Card model incompatible   | Change your card                       |
|                     |                           |                                        |

# Chapter 6 maintenance